# Procédure pour le changement de mot de passe

### <u>Vous avez perdu votre mot de passe ou votre identifiant</u> <u>EduConnect ?</u>

#### PARENT

Cette procédure ne concerne que la **récupération** de vos accès EduConnect.

Aller sur la page https://educonnect.education.gouv.fr

Choisir selon le cas, le lien "Identifiant oublié ?" ou "Mot de passe oublié ?".

### Je me connecte avec mon compte ÉduConnect

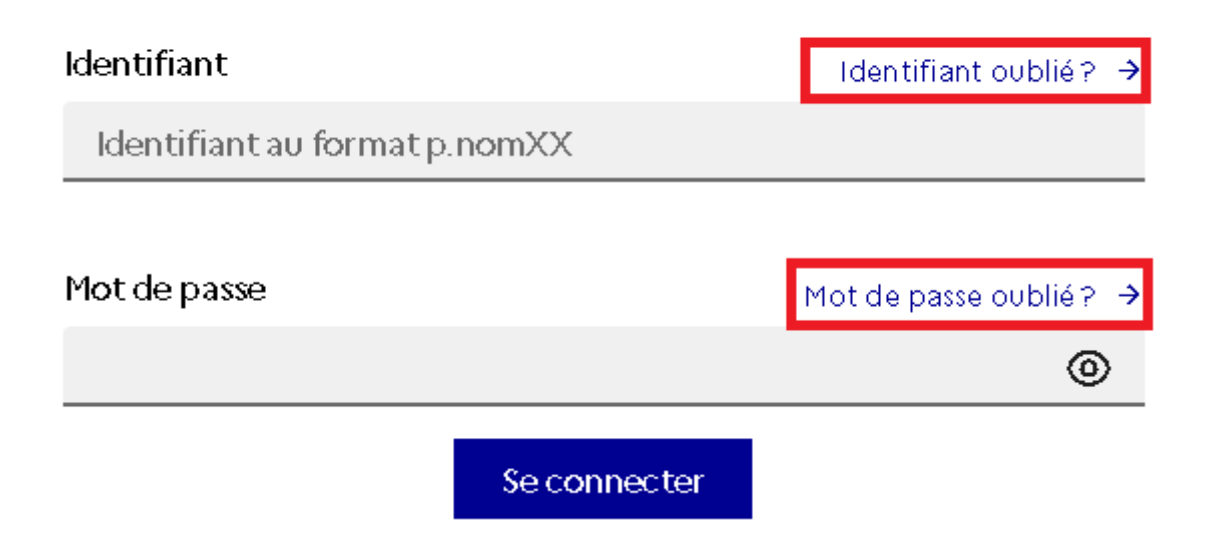

**Attention** : la procédure ci-dessous ne fonctionne que si votre n° de portable n'a pas changé depuis l'inscription administrative au collège.

Sinon contacter le secrétariat de la scolarité à cette adresse :

#### ce.0341364y@ac-montpellier.fr

En précisant vos nom, prénom, ceux de votre enfant et sa classe ainsi que le nouveau numéro de téléphone. Vous pourrez alors suivre la procédure décrite ci-dessous **24h après que vos données ont été mises à jour**.

### Parent -

### 1 : Identifiant oublié

Cliquer sur "Par SMS" : le rappel de votre identifiant sera envoyé au n° de téléphone transmis à l'établissement au moment de l'inscription.

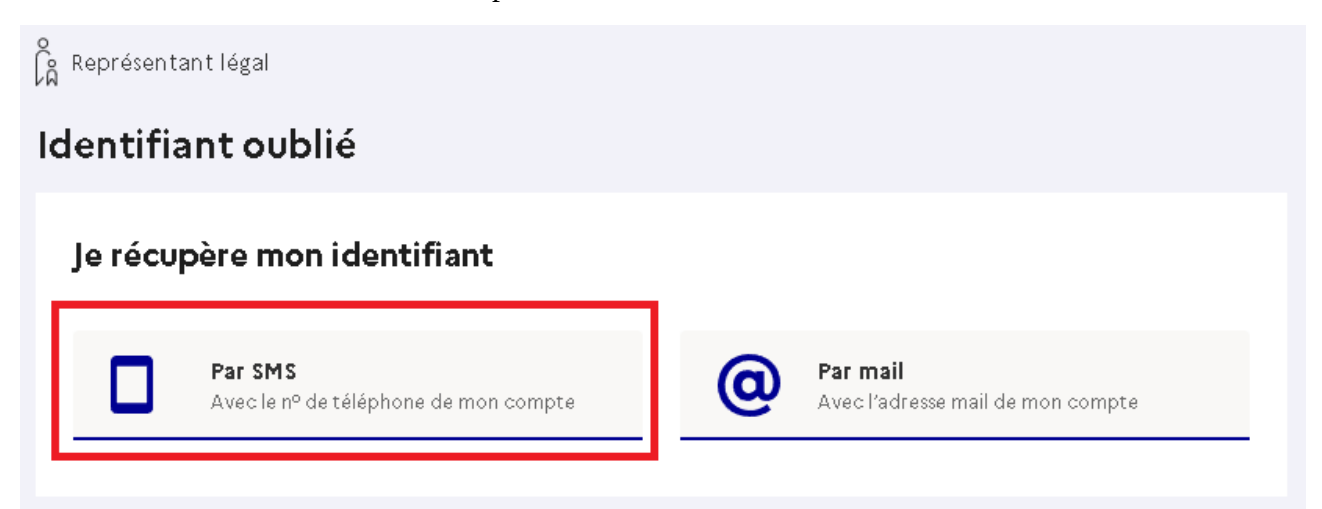

## Parent -

# 2 : Mot de passe oublié / Changement de mot de passe

Donner votre identifiant EduConnect puis cliquer sur "Par SMS" : un nouveau mot de passe sera envoyé au n° de téléphone transmis à l'établissement au moment de l'inscription.

| Représentant légal                                                                                                    |                                                 |
|----------------------------------------------------------------------------------------------------|-------------------------------------------------|
| Mot de passe oublié                                                                                                    |                                                 |
| <b>Je change mon mot de passe</b><br>Indiquez votre identifiant ÉduConnect. Il est indispensable pour changer votre mot de passe. |                                                 |
| Identifiant                                                                                                    | Identifiant oublié? →                           |
| Par SMS<br>Avec le nº de téléphone de mon compte                                                                                  | O Par mail<br>Avec l'adresse mail de mon compte |